### Configuringa Searchin FRS-QuickGuide

#### 1. SearchStructure

x What should the contacte mail address be if applicants wish to contact the department (will be listed at the bottom of the application

# Configuringa Search-BasicSettings

|                                                                                                    | A 1 Pa an and MARTIN AND AND                                                                                                    |                                        |                                                                    |                                                         |
|----------------------------------------------------------------------------------------------------|----------------------------------------------------------------------------------------------------|----------------------------------------|--------------------------------------------------------------------|---------------------------------------------------------|
| ING SY                                                                                                    | STEM                                                                                                    |                                        |                                                                    |                                                         |
|                                                                                                    | Full Professor of aut voluptatem                                                                                                    | Configuresearches via the Settings tab |                                                                    |                                                         |
|                                                                                                    |                                                                                                    | Search Administration                  |                                                                    |                                                         |
| nce.tbe.sear                                                                                                    | rb.becomes.active<br>• The Data Coordinator is responsible for reviewing the Sëar<br>• 국가 동문 영문, 가슴은 영문, 가슴은 영문, 가슴은 영문, 가슴은 영문, 가슴은 영문, 가슴은 영문, 가슴은 영문, 가슴은 영문, 가슴은 영문, 가슴은 영문, 가슴은 아프로 가슴은 아프로 가슴은 아프로 가슴은 아프로 가슴은 아프로 가슴은 아프로 가슴은 아프로 가슴은 아프로 가슴은 아프로 가슴은 아프로 가슴은 아프로 가슴은 아프로 가슴은 아프로 가슴은 아프로 가슴은 아프로 가슴은 아프로 가슴은 아프로 가슴은 아프로 가슴을 가슴 가슴 가슴 가슴 가슴 가슴 가슴 가슴 가슴 가슴 가슴 가슴 가슴 | Edit/Ad<br>REMIN                       | dSearchAdministratorsandSearch<br>DEFTRSwill grant the SearchAdmin | Contacts;<br>nistratorrole to                           |
| S                                                                                                    | irch Overview Search Committee Search Options Synthia (반)sers My Groups                                                                                                    |                                        |                                                                    |                                                         |
|                                                                                                    | andu Dalaisuun                                                                                                    | antinita antinita                      |                                                                    |                                                         |
|                                                                                                    |                                                                                                    |                                        |                                                                    |                                                         |
|                                                                                                    |                                                                                                    |                                        |                                                                    |                                                         |
|                                                                                                    |                                                                                                    |                                        |                                                                    |                                                         |
| 8789108000<br>n 2008 - 100<br>n 2008 - 1008 - 1008 - 1008 |                                                                                                    |                                        |                                                                    |                                                         |
|                                                                                                    |                                                                                                    |                                        |                                                                    | in <mark>bo</mark> gin i Kio<br>Lo                      |
|                                                                                                    |                                                                                                    |                                        |                                                                    |                                                         |
| 900088889<br>89911:s                                                                                                    |                                                                                                    |                                        | in an an an an an an an an an an an an an                          | <mark>, and a share with a share with a share wa</mark> |

# Configuringa Search-BasicSettings,cont'd.

| No in the second state of the second second s                                                                                                    | 18 July Hardes       | AA COTCT 11                                                                                                    |
|----------------------------------------------------------------------------------------------------|----------------------|----------------------------------------------------------------------------------------------------|
| Applications Reporting Communications Settings Adminis Dashboard Over                                                                                                    |                      |                                                                                                    |
|                                                                                                    |                      |                                                                                                    |
| Search &verview Search Committee Search Options System Use Search Groups                                                                                                    |                      |                                                                                                    |
| Search Defails Search Administrators                                                                                                    |                      | +                                                                                                    |
| Setsearchto "Active" status<br>to beginaccepting Image: Set set of the set of the set of |                      | Canincludedept websitehere<br>if postingadditional<br>information about the position<br>there – will appearat top of<br>applicationform with the text<br>"Clickhere to view the job<br>announcement". |
| applications(only a school's<br>DataCoordinatomay do this)                                                                                                    |                      | Shouldcandidatesbe able to<br>list a seconddegreeearned,or<br>just their highestdegree?<br>Shouldthis be required?                                                                                    |
|                                                                                                    |                      | Mix/Max numberof references accepted for each applicant                                                                                                    |
|                                                                                                    | Auto<br>askir        | emailapplicants'references<br>ngfor letter of reference(yes/no);                                                                                                    |
|                                                                                                    | Send<br>wher<br>beha | dapplicantsconfirmationemails<br>n letters are uploadedon their<br>alf (yes/no)                                                                                                    |

## Configuringa Search-SearchCommitteePermissions

| NT1             |                  |                   | Ex. ankar       | L. A.D.K.W. SKOWED & K. C.D. BARKA |                 |  | l Maria | r a a cu sta |                               | <br>· ·· |
|-----------------|------------------|-------------------|-----------------|------------------------------------|-----------------|--|---------|--------------|-------------------------------|----------|
|                 |                  | engentrik hieren. | a mananan ay sa | a 11 ( (2)                         | <u>a 1256</u> a |  |         | <u></u>      | <del>-tentis <u>–</u> m</del> | <u> </u> |
|                 |                  |                   |                 |                                    |                 |  |         |              |                               |          |
| Search Overview | Search Committee | Search Options    | System Users    | My Groups                          |                 |  |         |              |                               |          |
|                 |                  |                   |                 |                                    |                 |  |         |              |                               |          |

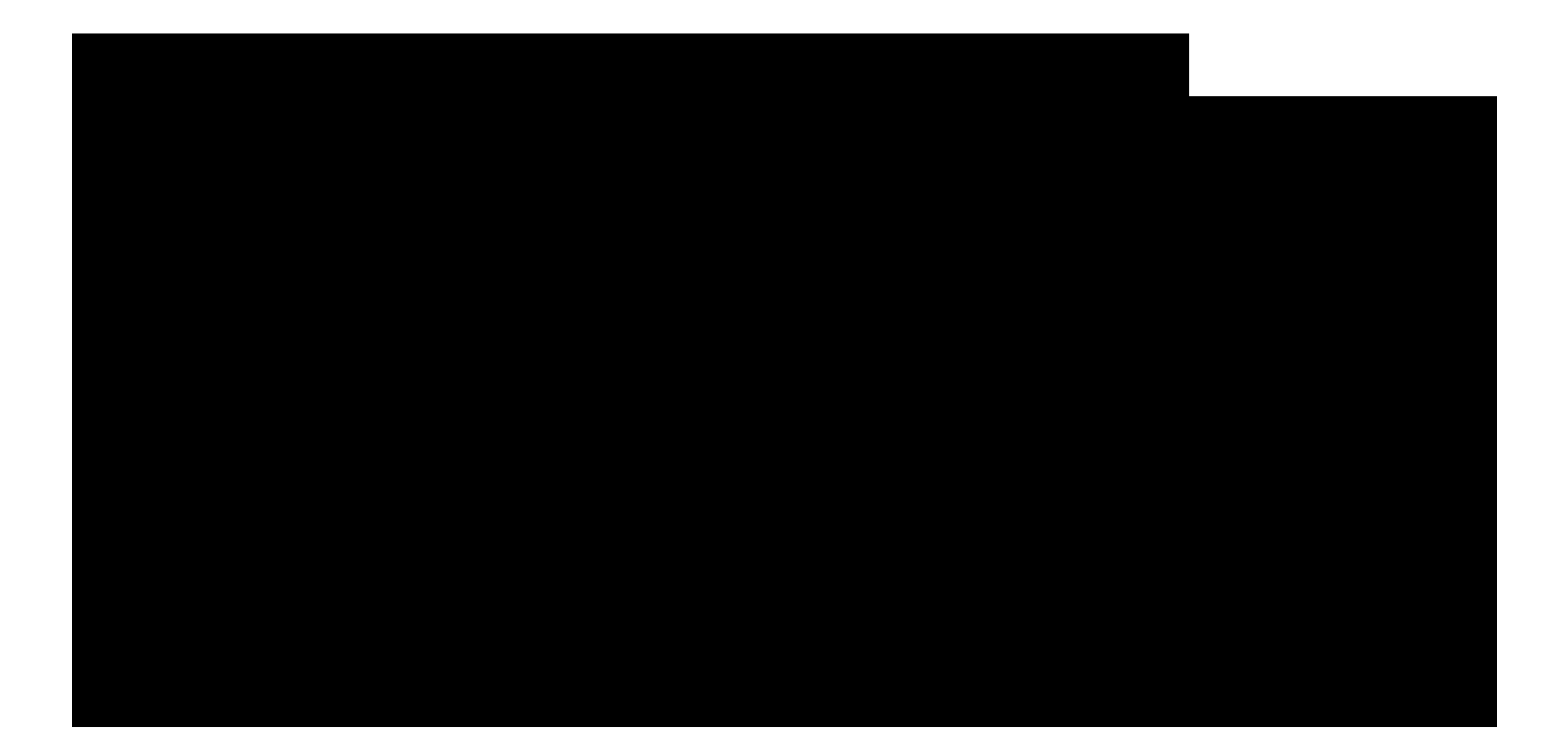

#### Configuringa Search-SearchCommitteePermissionscont'd.

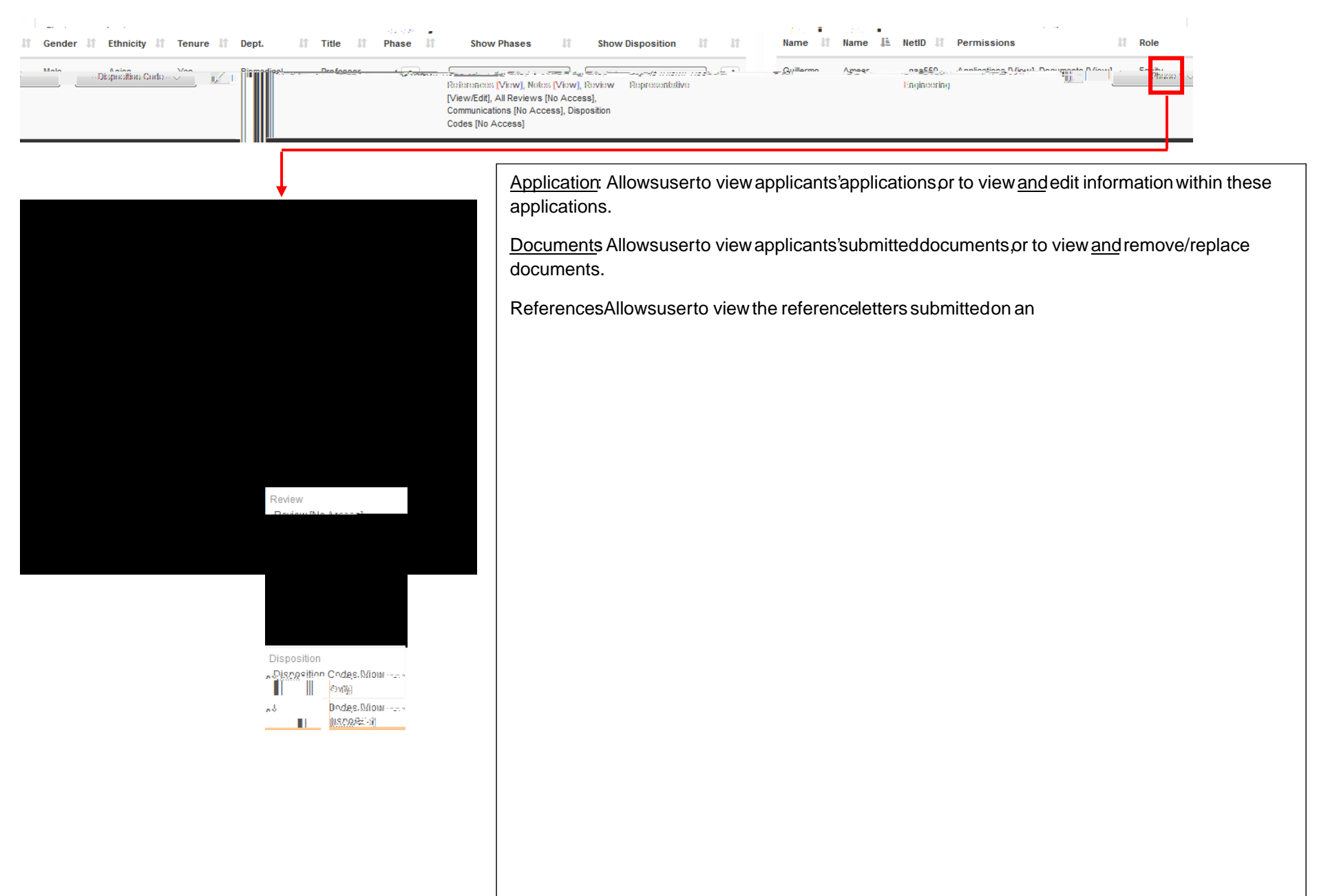

#### Configuringa Search-Customizinghe Application Form

|                                                                                                    |                                                                                    |                                                                                                    | Y WORL HILLY WERE LITE                                                                                                    |                                                                                                    |
|----------------------------------------------------------------------------------------------------|------------------------------------------------------------------------------------|----------------------------------------------------------------------------------------------------|----------------------------------------------------------------------------------------------------|----------------------------------------------------------------------------------------------------|
|                                                                                                    | anni 11222. a gunanna an 11222 a a stateach a s                                    |                                                                                                    | in and a constant of the second of the second of the secon |                                                                                                    |
|                                                                                                    |                                                                                    |                                                                                                    |                                                                                                    |                                                                                                    |
|                                                                                                    |                                                                                    |                                                                                                    |                                                                                                    |                                                                                                    |
| When a faculty applicant cor                                                                                                    | npletesthe applicationform for you                                                 | ur l                                                                                                    |                                                                                                    |                                                                                                    |
| customize the content of the                                                                                                    | aropaownmenustor thesetour tiel<br>esedropdownmenushere.                           | IOS.                                                                                                    |                                                                                                    |                                                                                                    |
|                                                                                                    |                                                                                    |                                                                                                    |                                                                                                    |                                                                                                    |
|                                                                                                    | <b>↓</b>                                                                           |                                                                                                    |                                                                                                    |                                                                                                    |
| Search Overview Search Committee S                                                                                                    | earch Options System Users My Groups                                               |                                                                                                    |                                                                                                    |                                                                                                    |
| Degree Tyr                                                                                                    |                                                                                    |                                                                                                    |                                                                                                    |                                                                                                    |
|                                                                                                    |                                                                                    |                                                                                                    |                                                                                                    |                                                                                                    |
|                                                                                                    |                                                                                    | 89110000<br>1                                                                                                    |                                                                                                    |                                                                                                    |
| <b>-Un R</b> ägit <mark>vun</mark> äon                                                                                                    |                                                                                    | <mark>ທີ່ ຫ</mark> ນັກຊຶ່ <u>ງຊຶ່ງໃຊ້ ທ</u> າງແມ                                                                                                    | an and a second second s                                                                                                    | 0                                                                                                    |
|                                                                                                    | - CO                                                                               |                                                                                                    |                                                                                                    |                                                                                                    |
|                                                                                                    |                                                                                    |                                                                                                    |                                                                                                    |                                                                                                    |
| <u> </u>                                                                                                    |                                                                                    |                                                                                                    |                                                                                                    |                                                                                                    |
|                                                                                                    |                                                                                    |                                                                                                    |                                                                                                    |                                                                                                    |
| E E E E E E E E E E E E E E E E E E E                                                                                                    | an an an an an an an an an an an an an a                                           | L<br>Norman and the Table State of the State of the State o     |                                                                                                    | and a manufacture of the second second second second second second second second second second second second se |
| L Root Marking Street Street S |                                                                                    | U<br>Names of the lot in the second state of the second state<br>Names of the lot is a second state of the second state of the secon |                                                                                                    | gilallouronitana ganggani                                                                                       |
|                                                                                                    |                                                                                    |                                                                                                    |                                                                                                    | anna an an an an an an an an an an an an                                                                        |
|                                                                                                    |                                                                                    |                                                                                                    |                                                                                                    | annon an annon an ann an ann an ann an ann an                                                                   |
|                                                                                                    |                                                                                    |                                                                                                    |                                                                                                    | anna an an an an an an an an an an an an                                                                        |
|                                                                                                    | Thee mail templates                                                                | that the                                                                                                    |                                                                                                    | an an an an an an an an an an an an an a                                                                        |
|                                                                                                    | Thee mail templatest<br>systemsendsto appli                                        | that the cants                                                                                                    |                                                                                                    |                                                                                                    |
|                                                                                                    | Thee mail templatest<br>systemsendsto appli<br>can alsobe adjustedf                | that the cants rom this                                                                                                    |                                                                                                    | an an an an an an an an an an an an an a                                                                        |
|                                                                                                    | Thee mail templatest<br>systemsendsto appli<br>canalsobe adjustedfu<br>screen– see | that the cants rom this                                                                                                    |                                                                                                    |                                                                                                    |

## Configuringa Search-CustomizingEmailTemplates